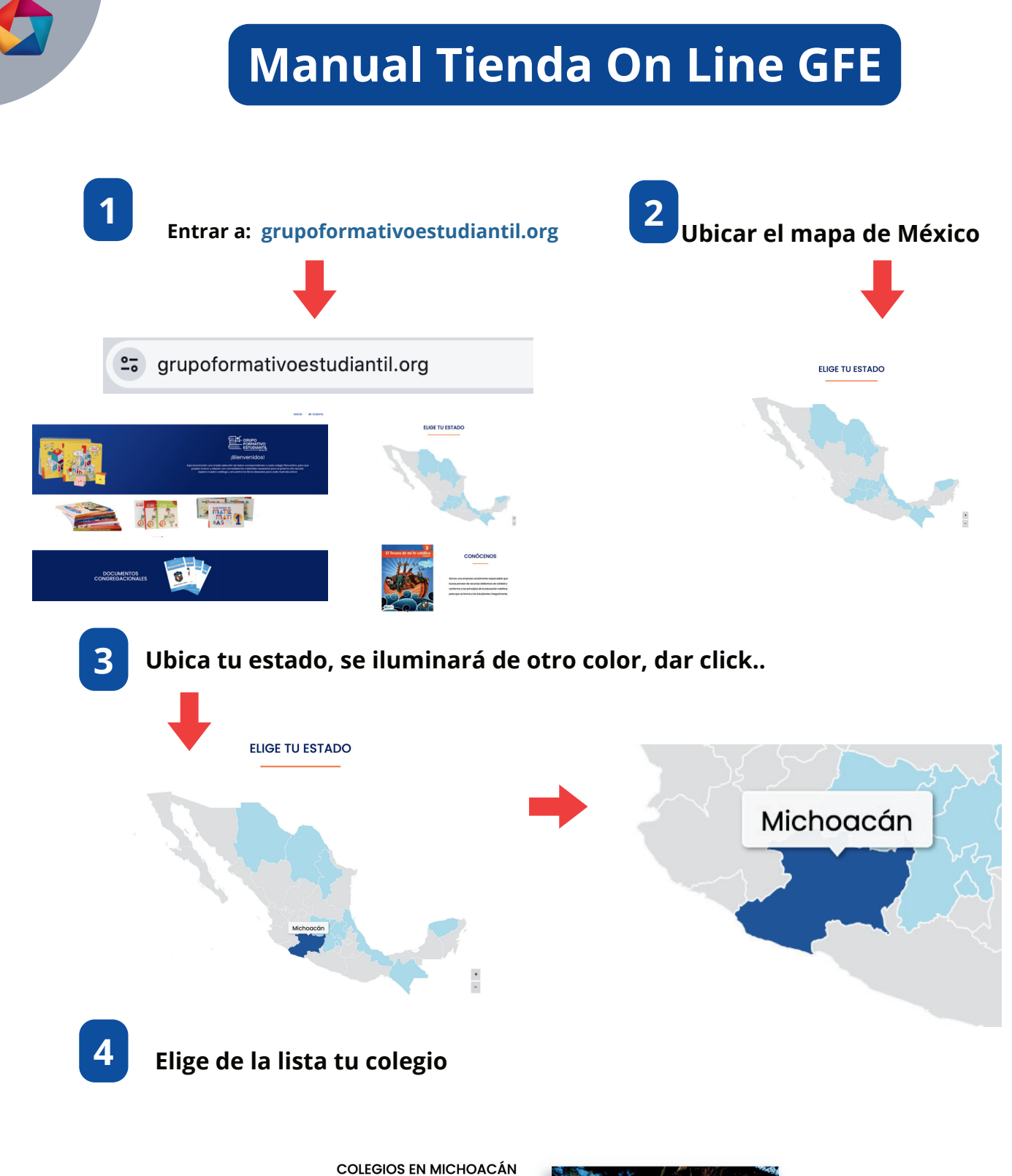

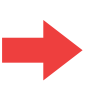

ISTITUCIÓN EDUCATIVA Y CULTURAL COENER Coeneo) NTONIO PLANCARTE (Jacona) ISTITUTO PLANCARTE (Morelia) GUADALUPE VICTORIA (Tacámbaro) IDALGO DE MICHOACÁN (Uruapan) OSÉ MARÍA MORELOS (Cal. Hidalgo) OSÉ MARÍA MORELOS (Tangancicuaro) ORREGIDORA (Ocampo) ISTITUTO DEL CARMEN (Tialpujahua) DSÉ MORA Y DE ISIO (Penicurarón)

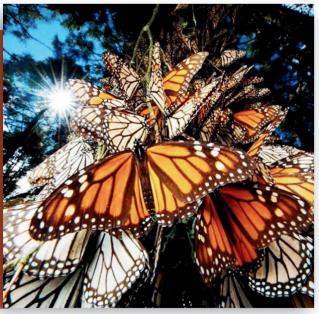

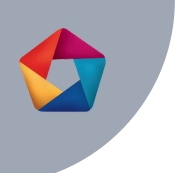

5

Elige el paquete que corresponde al grado que necesitas y da click.

|   |                                                                                                    |                                                                                                    | INSTITUTO PLANCA<br>PREESCOLAR                                                                                                    | rte - Morelia                                 |                             |             |
|---|----------------------------------------------------------------------------------------------------|----------------------------------------------------------------------------------------------------|----------------------------------------------------------------------------------------------------|-----------------------------------------------|-----------------------------|-------------|
|   |                                                                                                    | Name: 1     Particitie     Particitie       Name: 1     Particitie     Particitie       Name: 1                                                                                                    | Congregacional<br>Cagarinos<br>Cagarinos<br>Autores Congregacional<br>Cagarinos<br>Cagarinos<br>Cagarino | Congregacional<br>Cangregacional<br>Cagarinos | Congregacional<br>Cagarinos |             |
| 6 | Aquí puedes re<br>de tu paquete.                                                                                                    | evisar el contenid                                                                                                    | 0                                                                                                    | Da cli                                        | ck en "Añadir               | al carrito" |
|   | Image: State State Stat                                                                                                    | 1º Presscolar Congregacional – Cojaninov<br>200<br>Itere<br>14 de la foncesa (face no tri)<br>14 de la foncesa (face no tri)<br>14 de la fo | →                                                                                                    | AÑADIR                                        | AL CARRITO                  | VER CARRITO |
|   | Listensia<br>Listensia<br>Li | <b>a</b> ⊘                                                                                                    |                                                                                                    |                                               |                             |             |

8

En la parte superior derecha entra al carrito o en la bolsa de compras para finalizar el pedido.

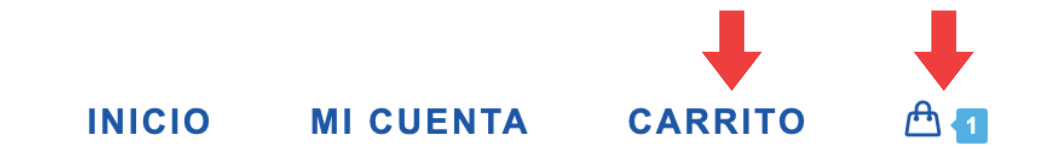

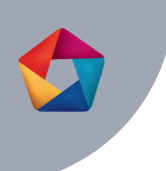

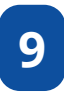

### Revisa que tu producto elegido sea el correcto y da click en "Proceder al pago".

| PRODUCTO                                               |                                                                                                    | TOTAL      | TOTAL DEL CARRITO                                                                                          |                                                |
|--------------------------------------------------------|----------------------------------------------------------------------------------------------------|------------|----------------------------------------------------------------------------------------------------|------------------------------------------------|
| Paquete 1*<br>Preescolar<br>Corporational<br>Cognition | Paquete 1º Preescolar<br>Congregacional – Cajaninos<br>\$2,627.00<br>Contiene: 6 libros<br>Descripción:<br>- 1 +<br>Eliminar artículo | \$2,627.00 | Subtotal<br>Envío<br>Free shipping<br>Enviar a 15230, xx<br>México<br>Cambiar direccia<br>Gambiar direccia | \$2,627.00<br>GRATIS<br>axx, Nuevo León,<br>ón |
|                                                        |                                                                                                    |            | Total                                                                                                    | \$2,627.00                                     |
|                                                        |                                                                                                    |            | Procede                                                                                                    | er al pago                                     |

10

### Llena el formulario de contacto y de envío.

Información de contacto Usaremos este correo electrónico para enviarte detalles y actualizaciones relacionadas con tu pedido. Dirección de correo electrónico xxxxe@mail.com

#### Dirección de envío

| Nombre<br>XXXX                 | Apellidos<br>XXXXX              |
|--------------------------------|---------------------------------|
| País/Región<br>México          |                                 |
| Dirección de la calle<br>XXXXX |                                 |
| + Add colonia, apartame        | nto, habitación, escalera, etc. |
|                                |                                 |
| Localidad / Ciudad<br>XXXX     | Región / Estado<br>Nuevo León   |

Es muy importante llenar todos los campos del formulario para que el evío se lleve a cabo correctamente.

Opciones de envío

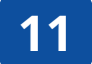

Da click en "Realizar el pedido"

GRATIS

| Métodos de pago disponibles                                                         |  |
|-------------------------------------------------------------------------------------|--|
| Inicia sesión en Mercado Pago y obtén beneficios                                    |  |
| Ingress con facilidad                                                               |  |
| Imicia sesión con tu mismo e-mail y contraseña de Mercado Libre.                    |  |
| Paga rápido<br>Usa la saldo disponible en Mercado Pago Waltet o tarjetas guardadas. |  |
| Prologe to compro     Processes to diverse til producto.                            |  |
| Mecles de pago disponibles                                                          |  |
| 💼 - 1 💼 WSA 🗮                                                                       |  |
| w                                                                                   |  |
| Al continuar, aceptas nuestros Términos y condiciones                               |  |
| Pagos sin tarjeta con Mercado Crédito                                               |  |
| Maria una nota a lu perida                                                          |  |
| unume and more a self-bearing                                                       |  |
|                                                                                     |  |

← Volver al carrito Realizar el pedido

Al continuar con tu compra, aceptas nuestros Términos y condiciones y Politica de privacidad

ZACIÓN EN PDF

Volver al carrito

Realizar el pedido

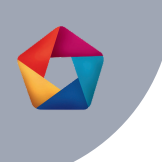

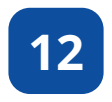

El sistema nos avisa que vamos a realizar un pago desde otra pestaña Da click en "Continuar pago".

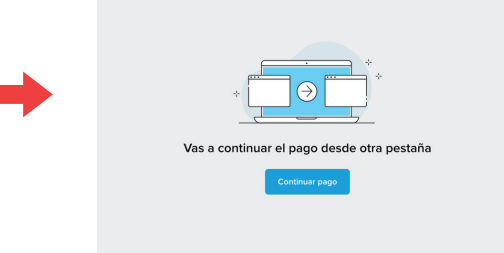

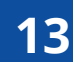

**13** Elige el metodo con el cual vas a realizar el pago.

| ¿Cómo quieres pagar?                                                                        |       | GRUPO FORMATIVO<br>ESTUDIANTIL                    |
|---------------------------------------------------------------------------------------------|-------|---------------------------------------------------|
| Con cuenta de Mercado Pago                                                                  |       | Detalles del pago                                 |
| Paga desde la web<br>Para continuar, ingresa tu e-mail y contraseña                         | >     | Paquete † Preescolar \$ 2,627<br>Congregacional – |
| Paga con tu celular<br>Escanea el cócligo GR y paga desde la app de Mercado<br>Pago         | •     |                                                   |
| Sin cuenta de Mercado Pago                                                                  |       |                                                   |
| Débito o crédito                                                                            | >     |                                                   |
| Efectivo                                                                                    | >     |                                                   |
| Image: Transferencia SPEI           Paga con cualquier banco a través de tu banca en línea. | NUEVO |                                                   |
| K Volver a GRUPO FORMATIVO ESTUDIANTIL                                                      |       |                                                   |

**14** En caso de elegir "Pago en efectivo" se desplegará una ventana con las opciones. Elige la opción deseada y el sistema nos proporciona un código para pagar directamente en el establecimiento elegido.

| ¿Dónde quieres pagar?                                         |   | GRUPO FORMATIVO<br>ESTUDIANTIL                      | Revisa tu compra                                                                                                    | GRUPO FORMATIVO ESTUDIANTIL                                                                                                    |
|---------------------------------------------------------------|---|-----------------------------------------------------|----------------------------------------------------------------------------------------------------|----------------------------------------------------------------------------------------------------|
| 7 Eleven           El pago se acreditará en menos de 1 hora.  | > | Detailes del pago<br>Paquete 1º Preescolar \$ 2,627 | KoxAvgmen.com     Detalles del pago     OX00     Etypep se accenteral de la 2 disa hables.     Modificar     Congregacional                                             | Paga \$2,627.00 en la tienda OXXO más cercana                                                                                          |
| Circle K<br>El pago se acreditará en menos de 1 hora.         | > | Congregacional                                      | Numerie and Comparison         An appendience and an appendience of the stand program         Pages         \$ 2,627           < Walver & GRUIPO FORMATIVO ESTUDIANTE.  | Tienes tiempo hasta el 06 de agosto                                                                                                    |
| Soriana<br>El pago se acreditará en menos de 1 hora.          | > |                                                     | Prospito per «CAPTO»: Preside Continues                                                                                                    |                                                                                                    |
| Extra<br>El pago se acreditará en menos de 1 hora.            | • |                                                     |                                                                                                    | 78000001037886282107082402827005<br>¿Cómo pagar?                                                                                       |
| Calimax<br>El pago se acreditará en menos de 1 hora.          | > | -                                                   | jListol Solo te falta pagar \$ 2,627 en la tienda OXXO más cercana                                                                                                    | Dirígete a cualquier tienda OXXO.     (2) Avisa en la caja que quieres hacer un pago y muestra el código de barras de este             |
| Santander<br>El pago se acreditará en menos de 1 hora.        | > |                                                     | Avisa en la tienda que quieres pagar un servicio de Mercado Pago y<br>proporciona este código:                                                                          | itcket para escanear.           (3)         jListol El pago se acreditará en 1 o 2 días hábiles y recibirás un e-mail de confirmación. |
| Citibanamex<br>El pago se acreditará en menos de 1 hora.      | > |                                                     | Ver código                                                                                                    |                                                                                                    |
| Chedraui<br>El pago se acreditará en menos de 1 hora.         | > |                                                     | tu pago se acreatara de 1 a 2 dias natures.<br>Solo puedes pagar en efectivo o con tarjeta de débito. Recuerda que<br>también enviamos este ticket de pago a tu correo. | Paquete 1º Preescolar Congregacional – Cajaninos x 1 \$2,627.00                                                                        |
| Telecomm<br>El pago se acreditará en menos de 1 hora.         | > |                                                     | < Volver al sitio                                                                                                    | Total \$2,627.00                                                                                                    |
| BBVA Bancomer<br>El pago se acreditará en 1 día hábil.        | > |                                                     |                                                                                                    | No incluye la comisión por operación de OXXO                                                                                           |
| Farmacias del Ahorro<br>El pago se acreditará en 1 día hábil. | > |                                                     |                                                                                                    | Descargar ticket                                                                                                    |
| Casa Ley<br>El pago se acreditará en 1 día hábil.             | > |                                                     |                                                                                                    |                                                                                                    |
| OXXO<br>El pago se acreditará de 1 a 2 días hábiles.          | > |                                                     |                                                                                                    |                                                                                                    |

| 1 | 5 |  |
|---|---|--|
|   |   |  |
|   |   |  |

En caso de elegir pago con tarjeta llena los datos solicitados y proceder al pago.

| Número de tarjeta   |                   |           |                                            |        |
|---------------------|-------------------|-----------|--------------------------------------------|--------|
| 1234 1234 1234 1234 |                   | -         | Detalles del pago Paquete 1º Preescolar \$ | 5 2,62 |
| Nombre del titular  |                   |           | Congregacional –                           |        |
| Ej.: María López    |                   |           |                                            |        |
| Vencimiento         | Código de segurio | lad       |                                            |        |
| MM/AA               | 123               |           |                                            |        |
|                     |                   |           |                                            |        |
|                     | Volver            | Continuar |                                            |        |

**16** Después de realizar el pago el sistema enviará un correo a la dirección proporcionada donde se confirma el pago y se proporciona un número de pedido.

17 LISTO, TU PAQUETE LLEGARÁ AL DOMICILIO PROPORCIONADO, SE PODRÁ DAR SEGUIMIENTO AL PEDIDO MEDIANTE UNA LIGA QUE LLEGARÁ AL CORREO QUE PROPORCIONASTE, AHÍ PODRÁS REVISAR EL ESTATUS DE TU PEDIDO EN CUANTO LA EMPRESA DE PAQUETERÍA ESTÉ EN CAMINO A TU DOMICILIO.